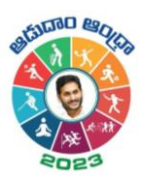

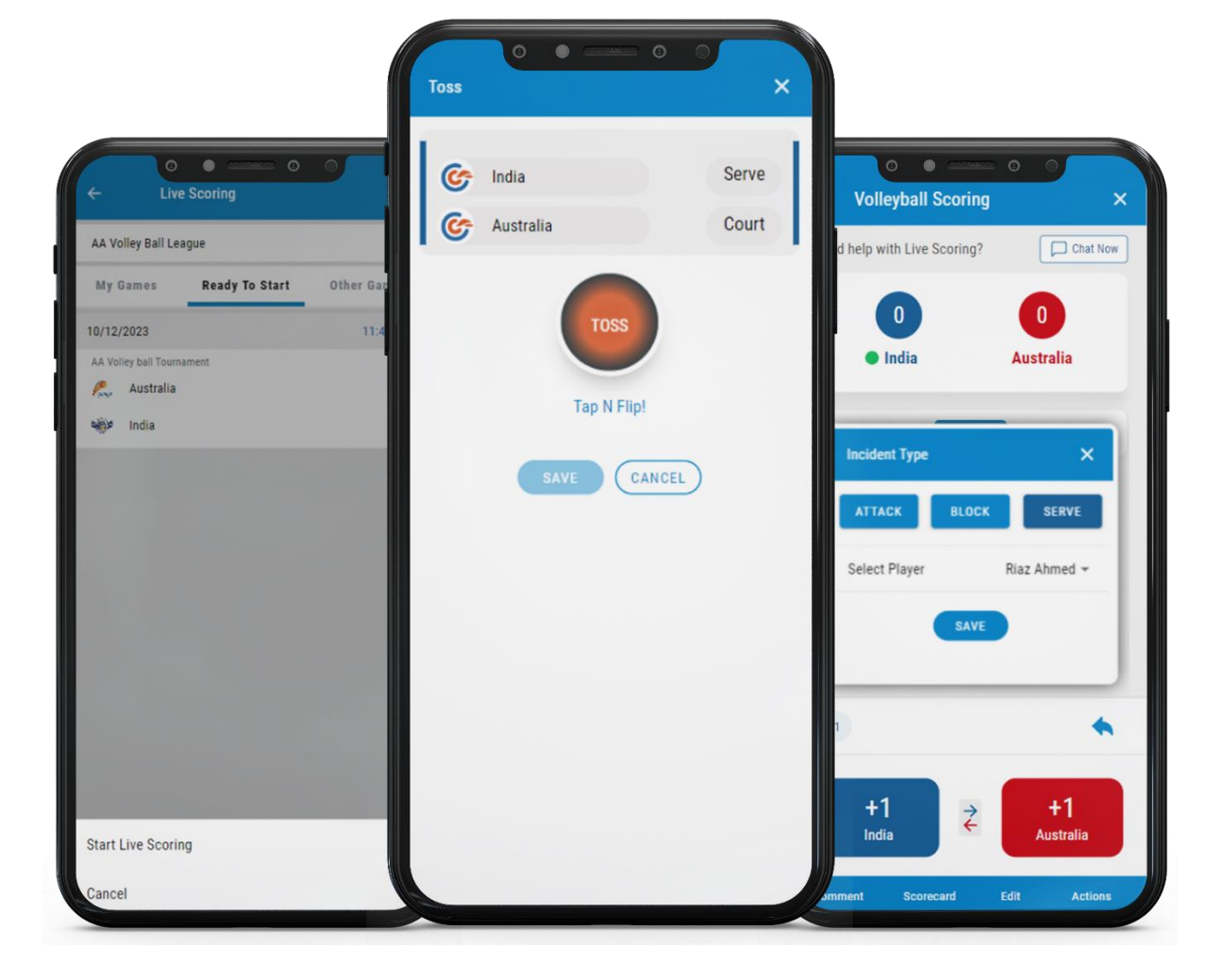

# Live Scoring - Volleyball

**Quick Reference Guide** 

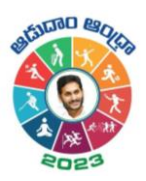

## Contents

| Introduction                 | 2  |
|------------------------------|----|
| Prerequisites for Scoring    | 2  |
| How to Live Score?           | 2  |
| Scoring Settings             | 8  |
| Where to View the Scorecard? | 10 |
| System Requirements          |    |
| FAQs                         |    |
| Related resources            | 10 |
| Related resources            |    |

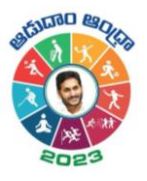

## Introduction

As a volleyball scorer, if you want to score your scheduled matches, you can do it with the help of the Live Scoring feature through the Cricclubs Mobile Application. Score will also be replicated as an **Overlay** in Live Livestreaming

## Prerequisites for Scoring

- **1. Cricclubs account:** You will be able to log in using the credentials provided. Here, the mobile number provided is the username and password to log in.
- 2. Devices to be Used
  - Mobile Device:
    - Operating System Android or iOS
    - o Internet Availability should be good

#### How to Live Score?

#### Step-by-step Process: (MOBILE)

- Download, Install, and Upgrade the Cricclubs app
- Log in with the credentials
- Click Add button
- Choose **Scoring** from Showcased features.
- Select the League from the Dropdown
- Go to the Ready to Start tab & and tap on the fixture
- Click on 'Start Live Scoring'
- Select squads for both sides, captains, and tap on 'Create Match'
- Go to the 'My Games' tab and click on 'Continue scoring'
- Flip the **Toss** and decide the serve and court
- Start Scoring

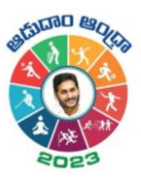

Step – 1

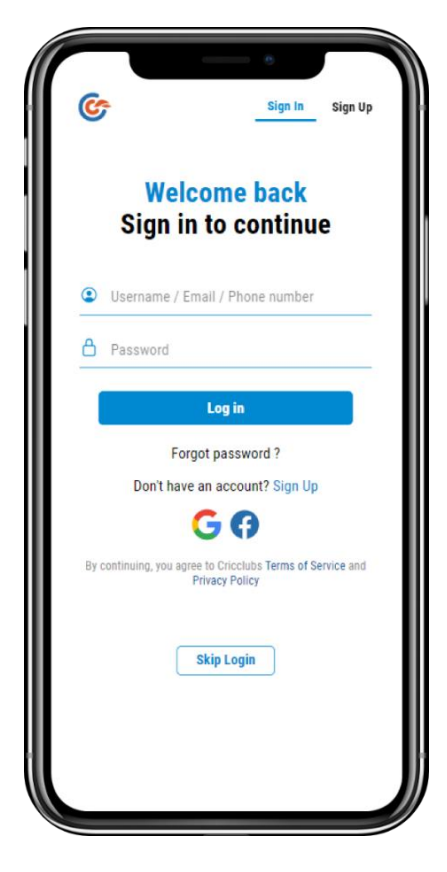

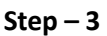

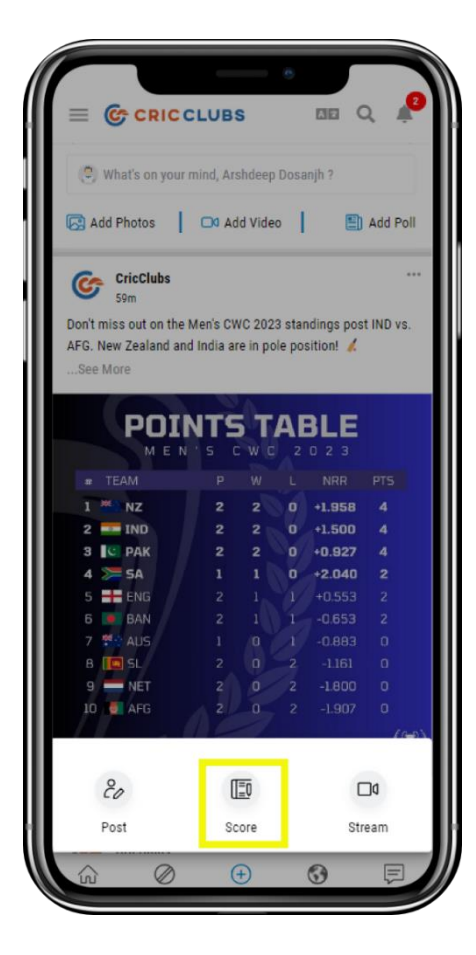

Step – 2

![](_page_3_Picture_7.jpeg)

Step - 4

![](_page_3_Picture_9.jpeg)

**Cricclubs** App

![](_page_4_Picture_1.jpeg)

Step – 4

![](_page_4_Picture_3.jpeg)

![](_page_4_Figure_4.jpeg)

![](_page_4_Picture_5.jpeg)

Step – 5

![](_page_4_Picture_7.jpeg)

![](_page_4_Figure_8.jpeg)

![](_page_4_Picture_9.jpeg)

![](_page_5_Picture_1.jpeg)

Step – 9

![](_page_5_Picture_3.jpeg)

![](_page_5_Figure_4.jpeg)

![](_page_5_Picture_5.jpeg)

Step - 10

![](_page_5_Picture_7.jpeg)

![](_page_5_Figure_8.jpeg)

![](_page_5_Picture_9.jpeg)

![](_page_6_Picture_1.jpeg)

Step 13

![](_page_6_Picture_3.jpeg)

Step – 15

![](_page_6_Picture_5.jpeg)

Step – 14

![](_page_6_Picture_7.jpeg)

Step – 16

![](_page_6_Picture_9.jpeg)

**Cricclubs** App

![](_page_7_Picture_1.jpeg)

Step – 17

![](_page_7_Picture_3.jpeg)

Step – 19

![](_page_7_Picture_5.jpeg)

Step – 18

![](_page_7_Picture_7.jpeg)

![](_page_8_Picture_1.jpeg)

## **Scoring Settings**

To score you can follow the below steps:

1. **Comment** – You can provide the Customized commentary. Here, you can write your comment and save it. It will be automatically replicated in the scorecard.

![](_page_8_Picture_5.jpeg)

![](_page_8_Picture_6.jpeg)

2. **Scorecard** – By tapping on it, you can view the fixture with the relevant scores and several others as mentioned below:

![](_page_8_Picture_8.jpeg)

![](_page_8_Picture_9.jpeg)

![](_page_9_Picture_1.jpeg)

3. Edit – Here, as a scorer, you can change the data of every step that you scored. You can select the innings, from the dropdown and make changes to the corresponding Step.

| ← Volleyball Scoring               |                                 | <ul> <li>← Edit Incidents</li> </ul> |            |
|------------------------------------|---------------------------------|--------------------------------------|------------|
| Need help with Live Scoring?       | Chat Now                        | 1 - Attack                           | Attack -   |
| 0                                  | 0                               | Plaver                               | Rahul KI 👻 |
| • India                            | Australia                       | SAVE                                 | TE         |
| +1<br>India ₹<br>Comment Scorecard | +1<br>Australia<br>Edit Actions | UURE                                 |            |

4. **Actions** – You can customise the No. of Sets, Points per set. Also, you can Add Players, Remove Players, Substitute the Players. Even you can change the Toss right before starts scoring. Also, you can End Match, Set based up on the necessity

| ← Volleyball S        | Coring ×         | Actions                                |
|-----------------------|------------------|----------------------------------------|
| Need help with Live S | coring?          | Disable Auto shift serve to other team |
|                       |                  | Disable Select Player Popup            |
|                       | Australia        | No. of Sets                            |
|                       |                  | Points per set                         |
|                       |                  | Add Players                            |
|                       |                  | Remove Players                         |
|                       |                  | Substitute                             |
|                       |                  | Change Toss                            |
|                       |                  | End Set                                |
|                       |                  | End Match                              |
|                       |                  | DOWE                                   |
| +1<br>India           | +1<br>Australia  |                                        |
| Comment Scorec        | ard Edit Actions |                                        |

![](_page_10_Picture_1.jpeg)

## Where to View the Scorecard?

- 1. Cricclubs Mobile App
  - Go to My Games tab
  - Tap on the league in which the current game is going on
  - Navigate to Matches Tab
  - Select the Series from the drop-down
  - Tap on Match
  - View the scorecard

## System Requirements

- 1. Android Use Android 8 and above
- 2. iOS Use iOS 12 and above

#### FAQs

Q 1. Can more than one scorer score the match at a time? At a time, only one can score, and it will automatically logout from another device

#### **Related resources**

1. Video Guide: will be provided in YouTube